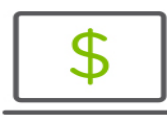

## Help Card: How to Connect Accounts to Quickbooks Using DirectConnect

The following information outlines how to connect your accounts to Quickbooks using DirectConnect.

Please note: DirectConnect supports Quickbooks Desktop and Quicken. Direct Connect does not support Quickbooks Online.

Connecting your account to Quickbooks

- 1. Login to your Quickbooks® product using your Quickbooks login credentials
- 2. Click on Bank Feeds in the Navigation menu
- 3. Select Regions Bank
- 4. On the enrollment screen, you will be prompted to enroll in DirectConnect, and then click **Continue**
- 5. Enter your Regions OFX Credentials
  - Contact your Regions OnePass Administrator to retrieve your OFX Customer ID
  - Your PIN is the same as the password you use for OnePass
- 6. Click Connect

| YOUR BANK ACCOUNTS                                                                                                    | QUICKBOOKS ACCOUNTS           |   |  |
|----------------------------------------------------------------------------------------------------|-------------------------------|---|--|
| ACL\$ 7001F-400-000000007000251152 (XXXXXXXXXXXXXXXXXXXXXXXXXXXXXXXXXXXX                                                                                                    | Select existing or create new | - |  |
| BluegrassLoan2-3780000791-0000828616 (XXXXXXXXXXXXXXXXXXXXXXXXXXXXXXXXXXX                                                                                                    | Select existing or create new | - |  |
| LeoEvans Loan2-6037880781-0001409986 (XXXXXXXXXXXXXXXXXXXXXXXXXXXXXXXXXXXX                                                                                                    | Select existing or create new | - |  |
| Curtailment003-2580133184-0001340371 (XXXXXXXXXXXXXXXXXXXXXXXXXXXXXXXXXXXX                                                                                                    | Select existing or create new | - |  |
| YQONOEAVYJ XEU-3960044114-0000586644 (XXXXXXXXXXXXXXXXXXXXXXXXXXXXXXXXXX                                                                                                    | Select existing or create new | - |  |
| QuickBooks Status provides types of the international system of the international system of the international syst |                               |   |  |

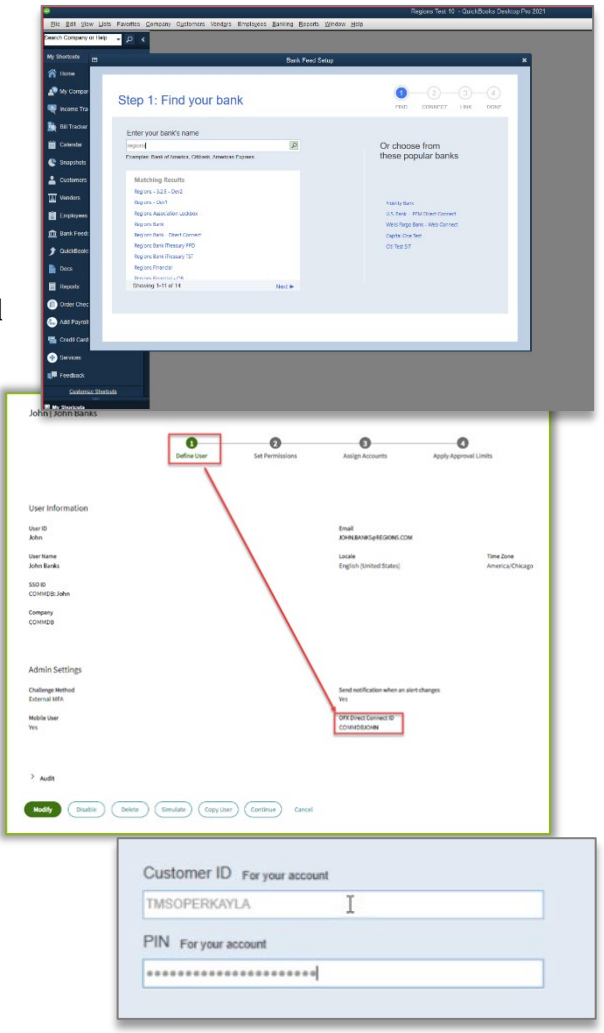

- 7. Once logged in, select the accounts you want connected to Quickbooks
- 8. After accounts have been added successfully, click **Close**, and your processed transactions will begin loading into Quickbooks

## Questions?

If you have questions, please contact <u>Melissa.Mack@regions.com</u> or <u>Connie.Payne@regions.com</u>.

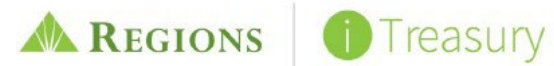